## Using e-GGRT to Prepare Your Subpart L Report for RY2013 and Prior Years

Subpart L facilities are required to resubmit their reports for Reporting Years (RY) 2011, 2012, and 2013 using the e-GGRT webform introduced for RY2014. To access your reports for these earlier reporting years, log in to e-GGRT and select the data reporting tab, which will display the **Select Facility** page.

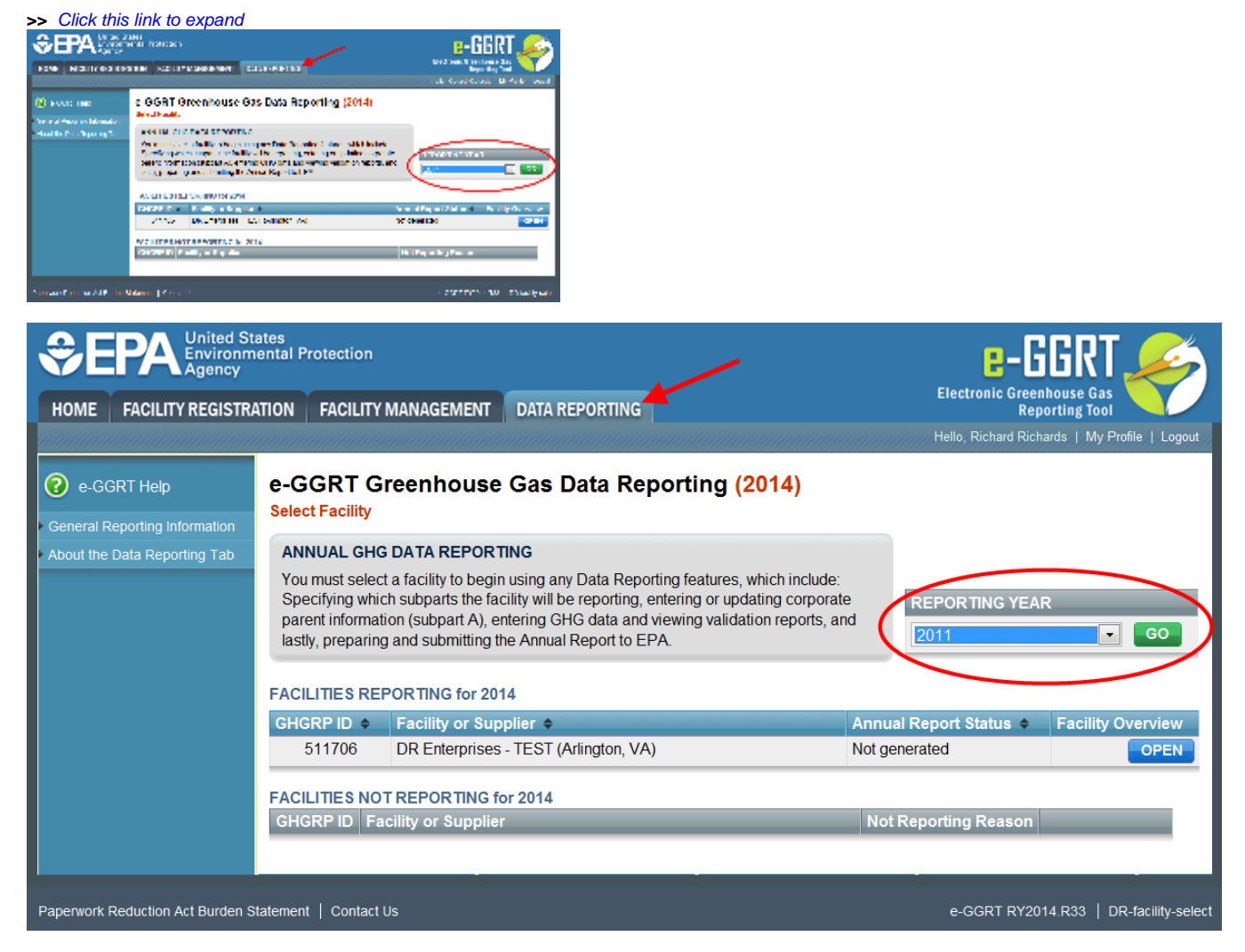

In the REPORTING YEAR box, select the year for which you wish to prepare a report, then click go. This action will display, in the FACILITIES REPORTING table, the facilities for which you are authorized to prepare reports for the selected reporting year. Click OPEN to begin preparing a report for the desired facility. This action will display the **Facility/Supplier Overview** page.

Back to Top

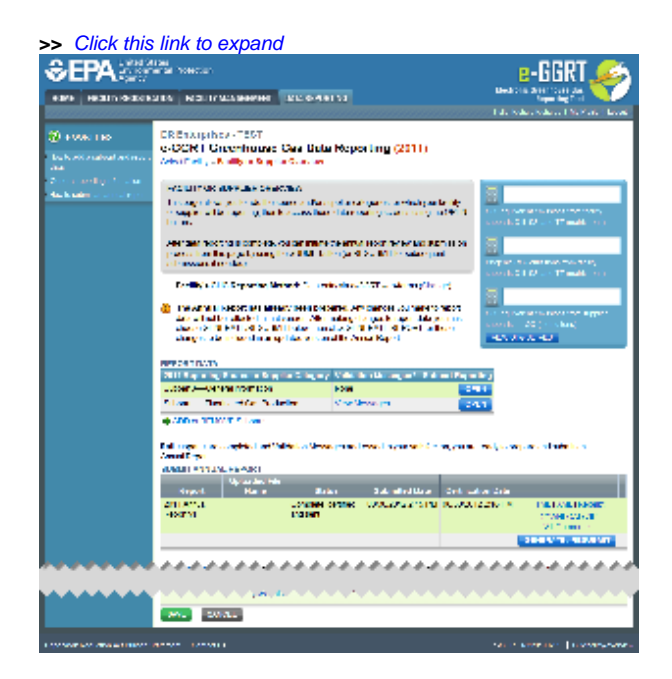

| Separate United States<br>Environmental Protection<br>Agency                               |                                                                                                    |                                 |                            |                                                              | e-GGRT 🎉                                                                                                    |  |
|--------------------------------------------------------------------------------------------|----------------------------------------------------------------------------------------------------|---------------------------------|----------------------------|--------------------------------------------------------------|----------------------------------------------------------------------------------------------------|--|
| HOME FACILITY REGISTRA                                                                     | TION FACILITY MANAGEMENT                                                                                                    | DATA REPORTING                  |                            | Electro                                                      | onic Greenhouse Gas<br>Reporting Tool                                                                                                    |  |
|                                                                                            |                                                                                                    |                                 |                            | Hello, R                                                     | ichard Richards   My Profile   Logout                                                                                                    |  |
| e-GGRT Help How to add a subpart and report data                                           | DR Enterprises - TEST<br>e-GGRT Greenhouse<br>Select Facility » Facility or Suppl                                                                                                    | Gas Data Repo<br>ier Overview   | orting <mark>(2011)</mark> |                                                              |                                                                                                    |  |
| General reporting information     How to submit an annual report                           | <ul> <li>FACILITY OR SUPPLIER OVERVIEW</li> <li>This page allows you to add the source and/or supplier categories for which your facility or supplier will be reporting, then to access those data reporting screens using the OPEN buttons.</li> <li>After data reporting is complete, you can initiate the annual report review and submission process from this page by using the SUBMIT button (or RESUBMIT for subsequent submissions if needed).</li> <li>Facility's GHG Reporting Method: Data entry via e-GGRT web-forms (Change)</li> <li>The Annual Report has already been prepared. Any changes you make to report data will not be reflected in that version. After making changes to report data you must choose GENERATE/RESUBMIT below, then click GENERATE REPORT for those changes to be included in an updated version of the Annual Report.</li> </ul> |                                 |                            | facility<br>e OPEN<br>mission<br>nt<br>ge)<br>report<br>oose | CO2 equivalent emissions from facility<br>subparts C-II, SS, and TT (metric tons)<br>Biogenic CO2 emissions from facility<br>subparts C-II, SS, and TT (metric tons)<br>CO2 equivalent emissions from supplier<br>subparts LL-QQ (metric tons)<br>VIEW GHG DETAILS |  |
|                                                                                            | REPORT DATA         2011 Reporting Source or Supplier Category       Validation Messages?       Subpart Reporting         Subpart A—General Information       None       OPEN         Subpart L—Fluorinated Gas Production       View Messages       OPEN         Subpart L—Fluorinated Gas Production       View Messages       OPEN         ADD or REMOVE Subparts       If all subparts are completed and Validation Messages addressed to your satisfaction, you are ready to prepare and submit an Annual Report.                                                                                                    |                                 |                            |                                                              |                                                                                                    |  |
|                                                                                            | SUBMIT ANNUAL REPORT                                                                                                    |                                 |                            |                                                              |                                                                                                    |  |
|                                                                                            | Uploaded File<br>Report Name                                                                                                    | e Status                        | Submitted Date             | Certification Date                                           |                                                                                                    |  |
|                                                                                            | 2011 Annual<br>Report v1                                                                                                    | Complete, certified<br>and sent | 08/30/2012 2:15 PM         | 08/30/2012 2:16 PM                                           | HTML   XML   Receipt<br>DOWNLOAD ZIP<br>IVT Comments                                                                                                    |  |
|                                                                                            | ر باوغ d<br>SAVE CANCEL                                                                                                    | lly.                            |                            | ****                                                         | GENERATE / RESUBMIT                                                                                                    |  |
| Paperwork Reduction Act Burden Statement   Contact Us e-GGRT RY2014.R33   DR-facility-over |                                                                                                    |                                 |                            |                                                              |                                                                                                    |  |

To begin preparing your report for the selected prior Reporting Year, sclick OPEN for Subpart L-Fluorinated Gas Production in the REPORT DATA table on the **Facility/Supplier Overview** page. This action will display the **Subpart Overview** >> **Summary Information** page. Follow the instructions in Using e-GGRT to Prepare Your Subpart L Report to complete preparing your report for the selected Reporting Year.

## See Also

Screen Errors Using e-GGRT to Prepare Your Subpart L Report Subpart L Summary Information Subpart L Production Emissions Information Subpart L F-GHG Destruction Information Using e-GGRT to Prepare Your Subpart L Report for RY2013 and Prior Years Optional Subpart L Calculation Spreadsheets Subpart Validation Report Back to Top